## Cara-Cara Mengakses Sistem Tempahan UiTM (BSU)

Taipkan URL pada Internet Browser seperti berikut http://bsu.uitm.edu.my

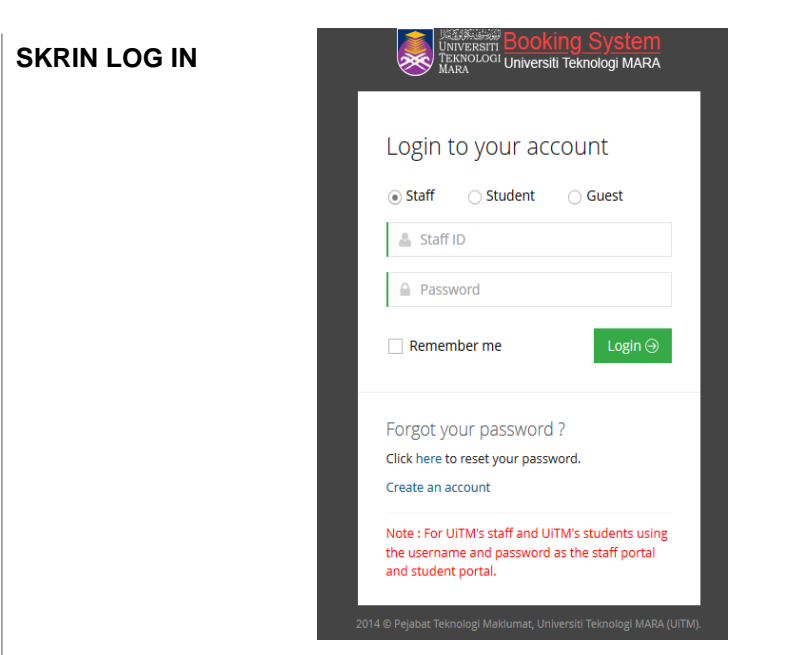

- 1. Masukan id pengguna dan katalaluan staf/pelajar UiTM mengikut akaun masing-masing di portal i-staf/pelajar.
- 2. Bagi pengguna luar yang belum mempunyai akaun, sila klik butang Create an account. Skrin Sign Up akan dipaparkan seperti gambarajah di bawah.

| Sign Up                                      |                                                                                                    |
|----------------------------------------------|----------------------------------------------------------------------------------------------------|
| Enter your personal details below:           |                                                                                                    |
| A Full Name                                  |                                                                                                    |
| Male  Female                                 |                                                                                                    |
| ✓ Identification No.                         |                                                                                                    |
| 💟 Valid Email Address                        |                                                                                                    |
| < Contact Number                             | bsu.uitm.edu.my says                                                                                                |
| Enter your password:                         | Thank you for registering with UiTM Booking                                                                         |
| 💄 Username                                   | system. Your account has been created and<br>a notification email has been sent to your<br>registered email address |
| A Password                                   |                                                                                                    |
| 🖋 Re-type Your Password                      | ОК                                                                                                    |
| Verification code                            |                                                                                                    |
| 5EAxf                                        |                                                                                                    |
| I hereby certify that the                    |                                                                                                    |
| information in this application are correct. |                                                                                                    |
|                                              |                                                                                                    |
| Sign Up →                                    |                                                                                                    |

#### SKRIN UTAMA (MY DASHBOARD-PENGGUNA)

| 8                                | My Dashboard                                                                                   |
|----------------------------------|------------------------------------------------------------------------------------------------|
| <u>seed. 9</u>                   | W Home + Dashboard + My Dashboard                                                              |
| <ul> <li>My Dashboard</li> </ul> |                                                                                                |
| Moderator Dashboard              |                                                                                                |
| 0° Space                         | New Space Booking 🗖 New College Booking 🔍 New Ecupment Booking                                 |
| 0) Equipment c                   | Namon (R Namon (R Namon (R                                                                     |
| QC Caterer                       | Space Reservation                                                                              |
| 00 System Settings               | 10 • records per page Snaron                                                                   |
| of Succes e                      | Start End                                                                                      |
| QC Example                       | No Applicant Name Event Space Category Space Name Date Date Applied Date Caterer Status Action |
| - A AD                           | No record found                                                                                |
|                                  | Showing 0 to 0 of 0 entries                                                                    |
|                                  |                                                                                                |
|                                  | ▲ College Reservation                                                                          |
|                                  | 10 • records per page                                                                          |
|                                  |                                                                                                |

- 1. Jika akaun pengguna telah disahkan untuk capaian ke atas sistem, skrin My Dashboard seperti di atas akan dipaparkan.
- 2. Skrin di atas akan memaparkan maklumat tempahan yang telah ditempah oleh pengguna mengikut kategori space, college, equipment dan caterer. Paparan mengikut kategori adalah seperti di bawah.

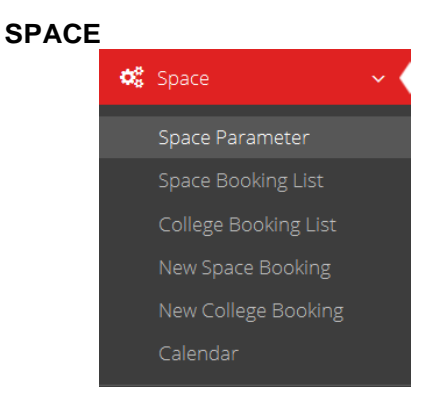

Semua pengguna sistem akan mendapat menu seperti paparan di atas kecuali tambahan menu Space Parameter yang hanya boleh dilihat dan diakses oleh pentadbir sistem sahaja.

#### NEW SPACE BOOKING

#### PAPARAN SKRIN NEW SPACE BOOKING

| ¢\$ | Space                | ~ < |
|-----|----------------------|-----|
|     | Space Parameter      |     |
|     | Space Booking List   |     |
|     | College Booking List |     |
|     | New Space Booking    |     |
|     | New College Booking  |     |
|     | Calendar             |     |

Jika pengguna ingin memohon tempahan ruang, klik pada menu **New Space Booking** seperti gambarajah di atas. Skrin pertama bagi New Space Booking akan dipaparkan seperti digambarajah.

|                             | 1             | Change File No file change                                 |
|-----------------------------|---------------|------------------------------------------------------------|
|                             |               | * Supported format odf only                                |
| SPACE DE TAILS              |               | Supported format par only                                  |
|                             |               | REMARK*                                                    |
| CAMPUS*                     |               |                                                            |
| UiTM Shah Alam              | ~             |                                                            |
|                             |               | TOTAL PARTICIPANTS*                                        |
| DEPARTMENT *                |               |                                                            |
| PUSAT SUKAN                 | $\sim$        | Person                                                     |
| SPACE CATEGORY *            | Sila rujuk QR | Start Date Start Time En                                   |
|                             | Code senarai  | -Please Select-                                            |
|                             | Arena 1       |                                                            |
| SPACE NAME*                 | hingga 7      | + Add New Date                                             |
| A1B1 - ARENA 1 BASIKAL NO.1 | ~             |                                                            |
| MODERATOR APPROVAL          |               | Save Reset                                                 |
| ABD JAMAL BIN MAT NASIR     | 0126478887    |                                                            |
| MOHD EFFEDI BIN MD NASIR    | 0132001986    | setiap tempahan permohonan perlu;                          |
| SALAMAH BINTI MEOR          | 019-          | * sertakan lampiran senarai nama setiap pemain,            |
| SULEIMAN                    | 3177268       | * nengesahan status vaksinasi lengkan dalam anlikasi MySei |
| MOHD HAFIZ BIN TAHAR        | 013-          | * membawa salinan permohonan yang telah diluluskan untuk   |
|                             | 6359774       | disemak oleh staf bertugas                                 |
|                             |               | * patuh dengan kemudahan yang ditempah                     |

Pemohon perlu melengkapkan maklumat yang diminta dan tekan butang Save

| ≡ Schedule                                | ≡ Cal | endar              |     |     |       |                     |                    |
|-------------------------------------------|-------|--------------------|-----|-----|-------|---------------------|--------------------|
| Success! Registration successfully saved. | A1B   | 1                  |     |     |       |                     |                    |
| Department                                | App   | proved             |     |     |       |                     |                    |
| UITM KAMPUS PUNCAK ALAM                   | March | v Bookir<br>2021 < | s > |     |       |                     |                    |
| Start Date                                |       |                    |     |     | month | week                | day                |
| 05/03/2021                                | SUN   | MON                | TUE | WED | THU   | FRI                 | SAT                |
| End Date                                  | 28    | 1                  | 2   | 3   | 4     | 5<br>30p 4<br>06:30 | 6<br>30p<br>06.30f |
| 05/03/2021                                | 7     | 8                  | 9   | 10  | 11    | 12                  | 13                 |
| SEARCH PDF                                | 14    | 15                 | 16  | 17  | 18    | 19                  | 20                 |
|                                           | 21    | 22                 | 23  | 24  | 25    | 26                  | 27                 |
|                                           | 28    | 29                 | 30  | 31  | 1     | 2                   | 3                  |
| * Click SPACE CODE to view Calendar       | 4     | 5                  | 6   | 7   | 8     | 9                   | 10                 |

| 1B                              | 1                                 |                     |                           |                          |                                                        |                                                   |
|---------------------------------|-----------------------------------|---------------------|---------------------------|--------------------------|--------------------------------------------------------|---------------------------------------------------|
| Арр                             | proved                            |                     |                           |                          |                                                        |                                                   |
| Nev<br>larch :                  | v Bookir<br>2021 <                | s >                 |                           |                          |                                                        |                                                   |
|                                 |                                   |                     |                           | month                    | week                                                   | k day                                             |
|                                 |                                   | THE                 | WED                       | THE                      | EDI                                                    | CAT                                               |
| SUN                             | MON                               | TUE                 | VVED                      | INU                      | FRI                                                    | SAL                                               |
| SUN<br>28                       | MON<br>1                          | 2                   | 3                         | 4                        | 5:30p<br>06:301                                        | 4:30p<br>-06:30I                                  |
| 28<br>28<br>7                   | MON<br>1<br>8                     | 10E<br>2<br>9       | 3<br>10                   | 11                       | 5:30p<br>06:301<br>(TEST)<br>12                        | 6<br>4:30p<br>-06:301<br>[TEST]<br>13             |
| 28<br>28<br>7<br>14             | MON<br>1<br>8<br>15               | 9<br>16             | 10 17                     | 11                       | 5<br>30p<br>06:30<br>(TEST)<br>12                      | 4:30p<br>-06:30<br>[TEST]<br>13                   |
| 28<br>28<br>7<br>14<br>21       | MON 1<br>8<br>15<br>22            | 9<br>16<br>23       | 3<br>10<br>17<br>24       | 11<br>18<br>25           | FRI<br>5<br>530p<br>06:300<br>(TEST)<br>12<br>19<br>26 | 4:30p<br>-06:30I<br>[TEST]<br>13<br>20<br>27      |
| 28<br>28<br>7<br>14<br>21<br>28 | MON 1<br>1<br>8<br>15<br>22<br>29 | 9<br>16<br>23<br>30 | 3<br>10<br>17<br>24<br>31 | 4<br>11<br>18<br>25<br>1 | 12<br>26<br>22                                         | 4:30p<br>-06:30i<br>[TEST]<br>13<br>20<br>27<br>3 |

Pemohonan telah berjaya dibuat dan perlu mendapat kelulusan sebelum penggunaan.

#### **CALENDAR**

Calendar

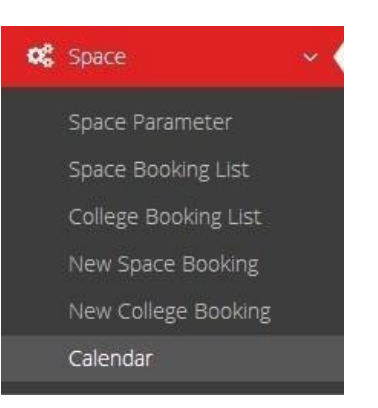

### Paparan skrin Calander (Ruang)

Q.

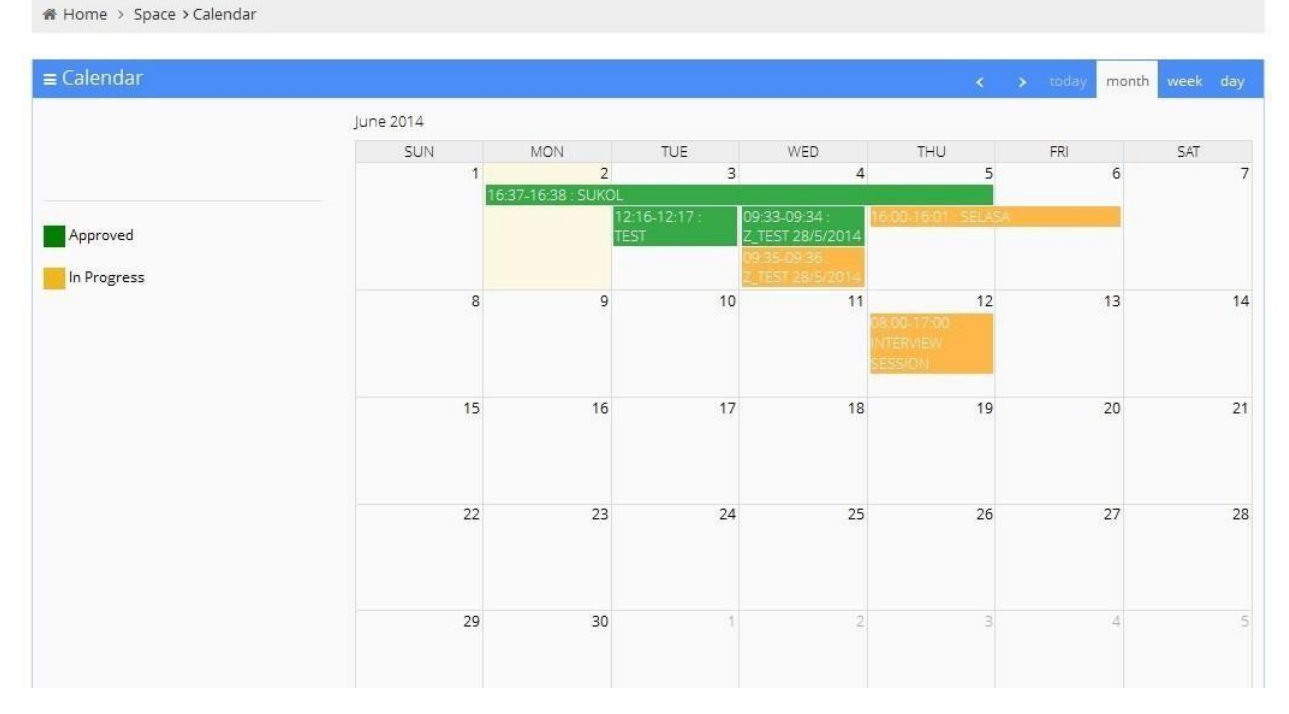

Semua pengguna sistem akan mendapat menu Calendar seperti paparan di atas.

#### LAMPIRAN

PROTOKOL AM PENGGUNAAN SOP KEMUDAHAN SUKAN

#### SOP SUKAN & REKREASI UNIVERSITI TEKNOLOGI MARA

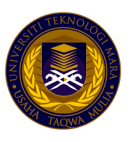

# TEMPAHAN KEMUDAHAN SUKAN UITM

- penggunaan kemudahan sukan UiTM adalah TERHAD bagi individu yang telah MELENGKAPKAN VAKSINASI sahaja serta yang memohon melalui pelaksanaan penggunaan Booking System UiTM (BSU) bagi kemudahan sukan UiTM di dalam laman sesawang pautan berikut https://pusatsukan.uitm.edu.my/index.php/activity/facility/10-tempahan-fasiliti
- semua staf, pelajar, pengguna luar DIWAJIBKAN untuk membuat deklarasi harian saringan risiko CIVID-19 sebelum memasuki pintu masuk utama UiTM
- setiap penggunaan kemudahan untuk aktiviti sukan mestilah melalui tempahan yang di buat selewat lewatnya tiga (3) hari waktu bekerja
- setiap tempahan permohonan perlu;
  - \* sertakan lampiran senarai nama setiap pemain, kad staf/pelajar/kad pengenalan (pihak luar)
  - \* pengesahan status vaksinasi lengkap dalam aplikasi MySejahtera
  - \* membawa salinan permohonan yang telah diluluskan untuk disemak oleh staf bertugas
  - \* patuh dengan kemudahan yang ditempah
- pastikan mematuhi SOP terutamanya pemakaian pelitup muka dan penjarakan fizikal
- pinjaman peralatan kemudahan sukan tidak digalakkan kecuali yang diperlukan sahaja boleh dimohon secara manual/isi borang
- pihak pusat sukan berhak membatalkan permohonan yang tidak lengkap, pemohon yang tidak mengikut peraturan serta permohonan telah diluluskan tanpa pemakluman awal sekiranya terdapat permohonan yang lebih berkepentingan